## Basic Tech Guide for Parents and Students- iPads

## Accessing Canvas from Home (Personal iPad/Tablet)

- 1. Access your app store and search for "Canvas Student"
- 2. Open Canvas and select "Find my school"
- 3. Type "Broward County Public Schools Students/ Teachers
- 4. Log-in using the following:
  - a. Username: Student 06# example: 0608181988
  - b. Password: PMM/DD/YYYY (this is the student's birthday) example: P08/18/2010

## Accessing Canvas from Home (School Issued iPad)

- 1. Locate the app Canvas on the iPad
- 2. Open Canvas and select "Find my school"
- 3. Type "Broward County Public Schools Students/ Teachers
- 4. Log-in using the Active Directory information:
  - a. Username: Student 06# example: 0608181988
  - b. Password: PMM/DD/YYYY (this is the student's birthday) example: P08/18/2010

## Saving Clever on the Home Screen of an iPad

- 1. Go to http://sso.browardschools.com
- 2. Log in using your active directory information (see above)
- 3. Once logged in click the following icon: 📋
- 4. Select "Add to Home Screen"
- 5. Click Add

\*Please note that the i-Ready must be completed on a computer. The Math Learning Games are not considered apart of instructional time\*